#### 【事業評価カルテとは】

個別の公共事業について、事業の効率性及びその実施過程の透明性の一層の向上を図るため、新規事業採択時評価、 再評価及び完了後の事後評価の費用対効果分析のバックデータも含め、評価結果の経緯が分かるように整理した資料です。

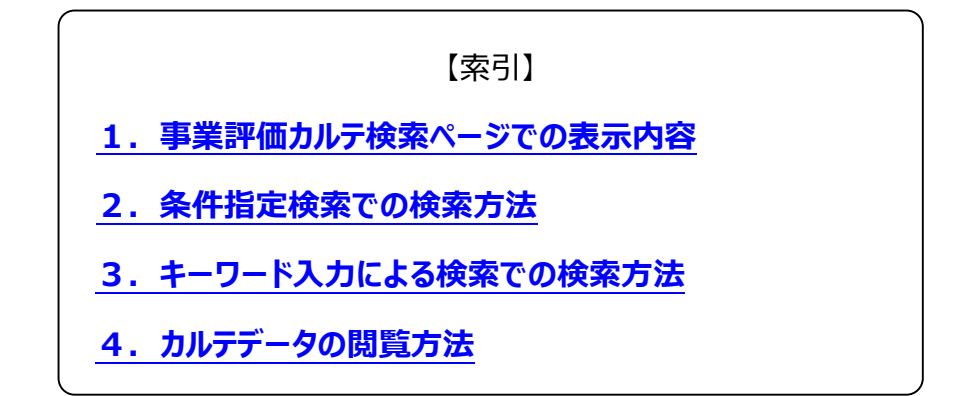

#### 1. 事業評価カルテ検索ページでの表示内容

事業評価カルテ検索ページでの表示内容について説明します。

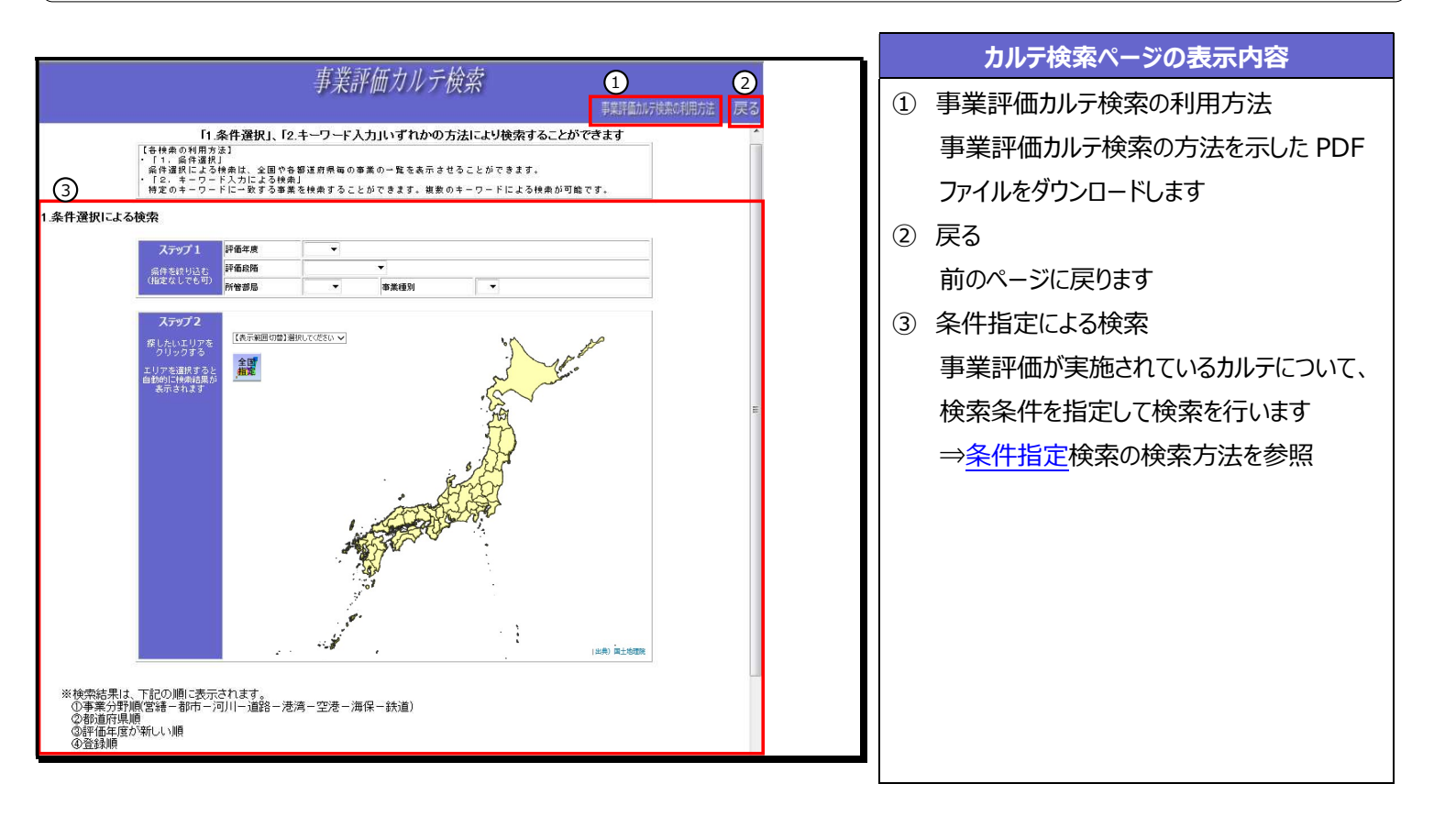

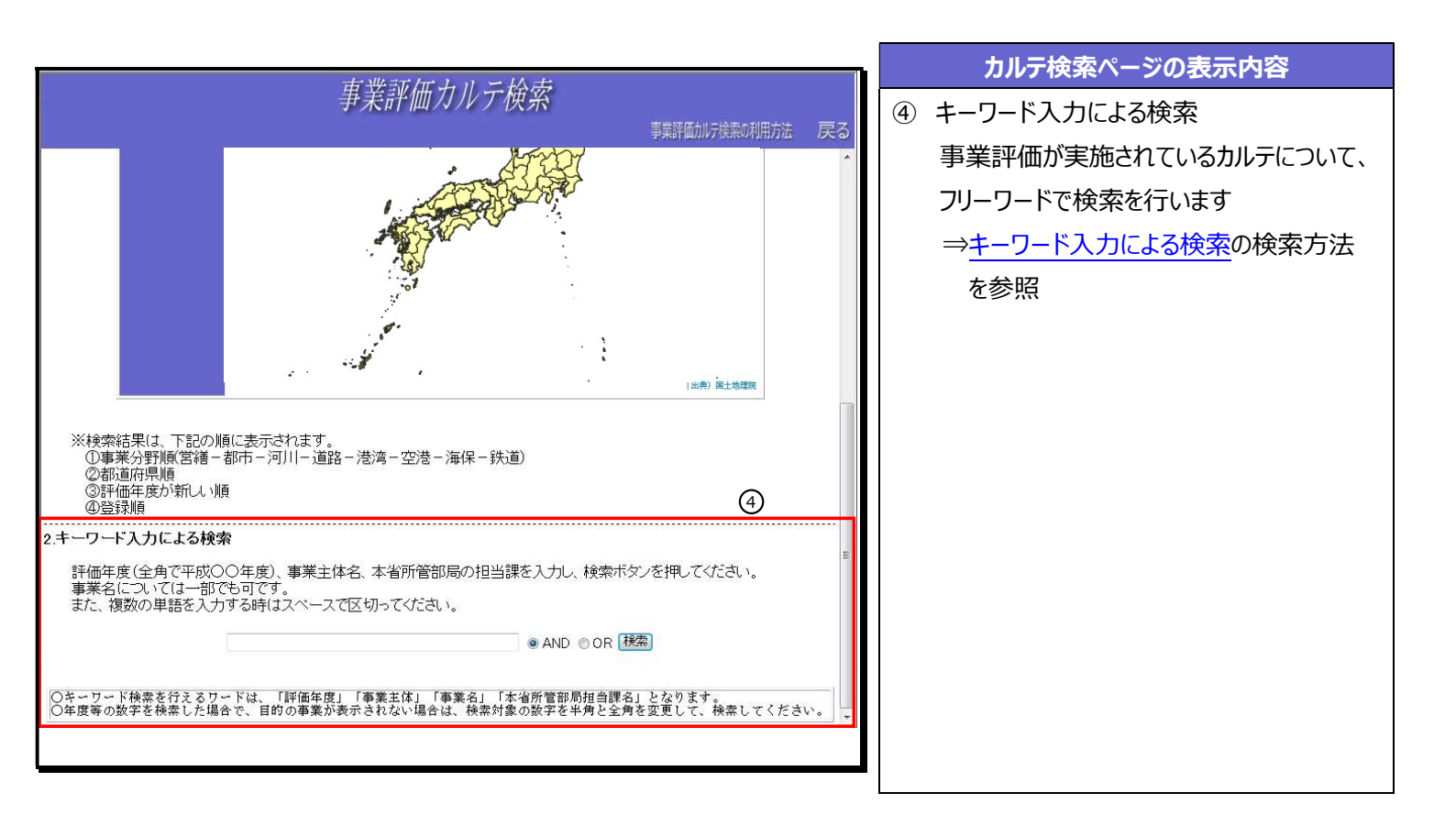

# 2. 条件指定検索

条件指定検索でのカルテデータの検索方法ついて説明します。

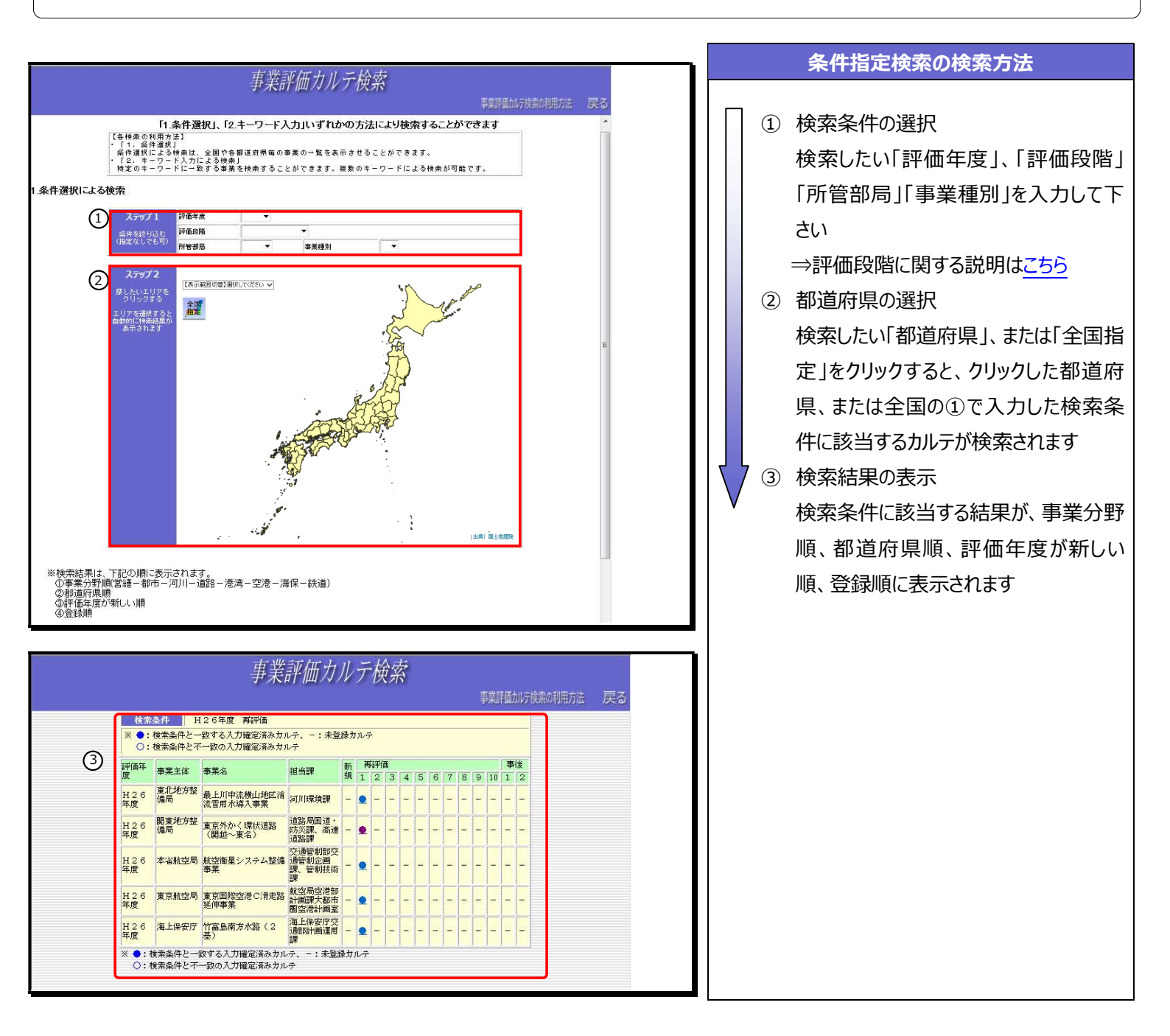

# 3. キーワード入力による検索

キーワード入力による検索でのカルテデータの検索方法ついて説明します。

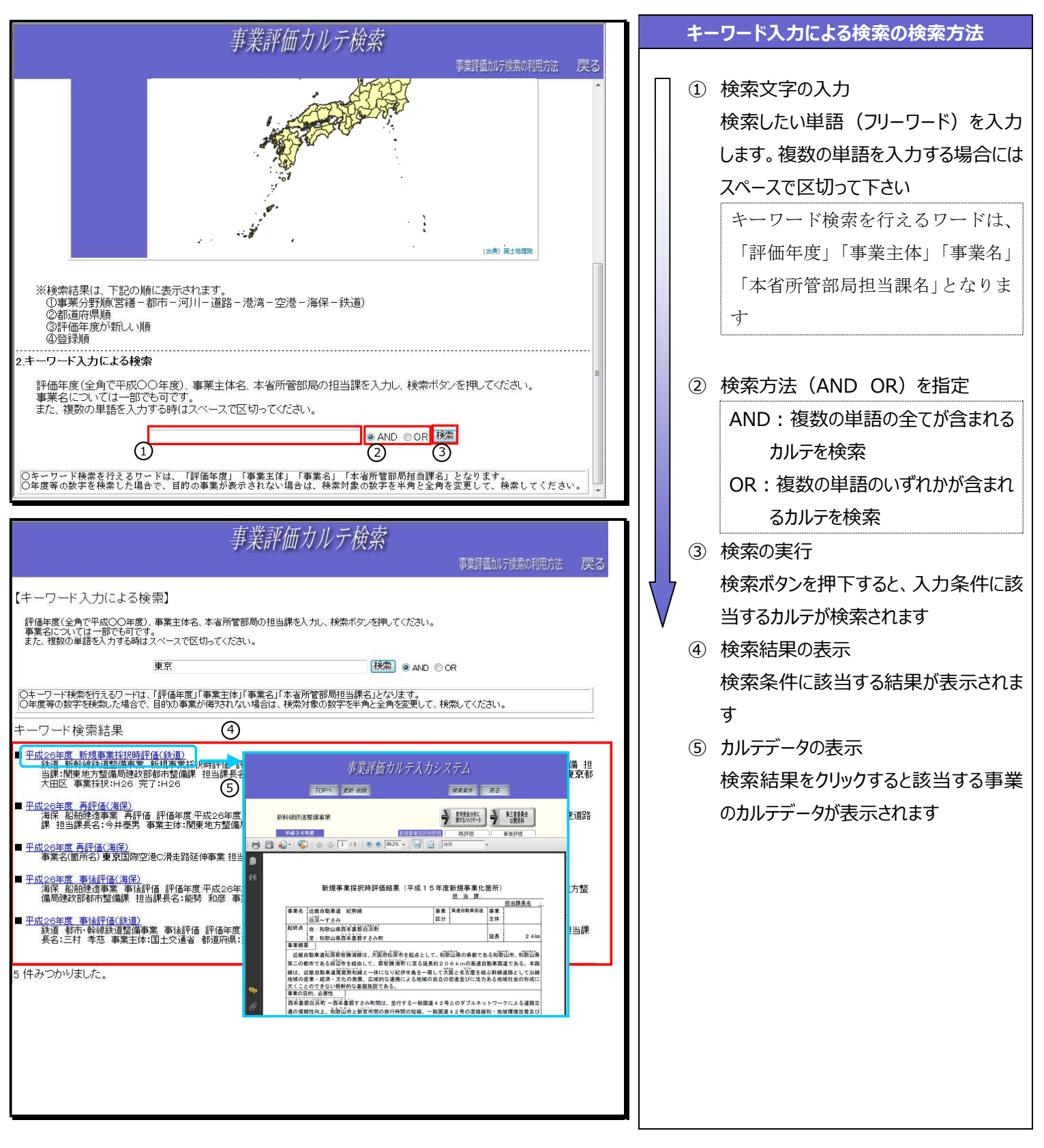

4

### 4. カルテデータの閲覧方法

条件指定検索でのカルテデータの検索方法ついて説明します。

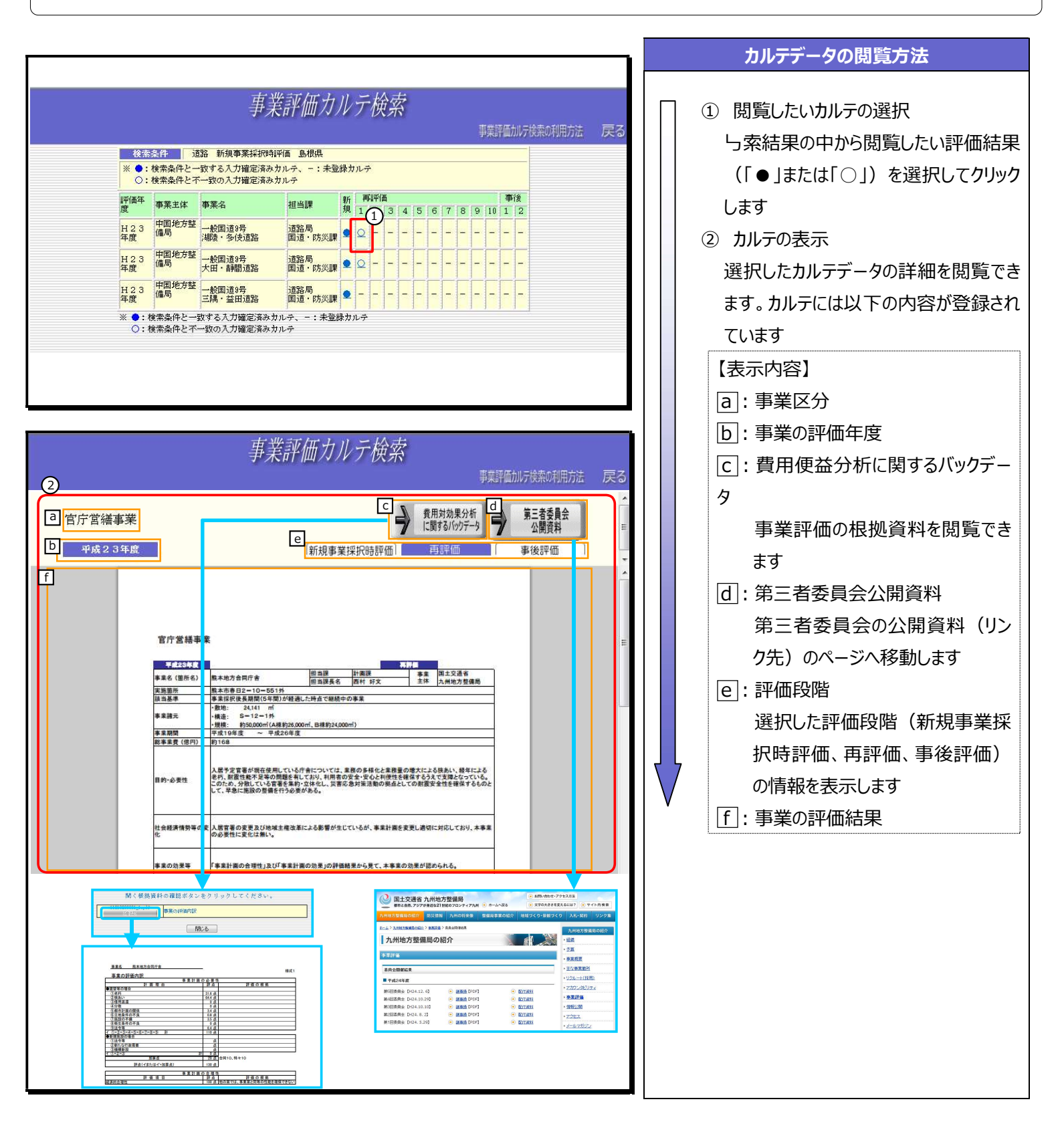